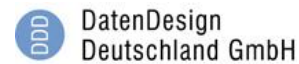

## Galerie – Videos hinzufügen

Klicken Sie auf der linken Seite auf den Menue Punkt "Seiten".

geben Sie in der Suche rechts "Galerie" ein. Das ist die Seite auf der die Videos eingebunden sind.

| 🕅 🙈 DIEBOLD KASSEN        | ISYSTEME 🕀 6 🔲 256 🕂 Neu                                                       |                                 |                 |                |                             | w                | illkommen admin 耳 |
|---------------------------|--------------------------------------------------------------------------------|---------------------------------|-----------------|----------------|-----------------------------|------------------|-------------------|
|                           |                                                                                |                                 |                 |                |                             | Ansicht anpasser | n ▼ Hilfe ▼       |
| Dashboard                 | WordPress 4.8.2 ist verfügbar!                                                 | Bitte aktualisiere jetzt.       |                 |                |                             |                  |                   |
| 🖈 Beiträge                |                                                                                |                                 |                 |                |                             |                  |                   |
| 🖈 Testimonial             | Seiten Erstellen Sucherg                                                       | ebnisse für "Galerie"           |                 |                |                             |                  |                   |
| (Meinung einen<br>Kunden) | Das folgende emofoblene Plugin                                                 | st derzeit nicht aktiviert: Mot | o Press Content | Editor Lite    |                             |                  | ٥                 |
| * Solutions               | installiertes Plugin aktivieren I Dismiss this notice                          |                                 |                 |                |                             |                  |                   |
| * FAOs (häufig            |                                                                                |                                 |                 |                |                             |                  |                   |
| gestellte Fragen)         | Alle (63)   Veröffentlichte (55)   Entwürfe (6)   Private (2)   Papierkorb (7) |                                 |                 |                |                             |                  |                   |
| 🖈 Unser Team              | Aktion wählen                                                                  | nmen Alle Daten                 | Auswahl ei      | nschränken     |                             |                  | 2 Einträge        |
| <b>9</b> ] Mediathek      | Titel                                                                          | Autor                           |                 | Datum          | Thumbnail (Miniaturbild)    | Δrt              |                   |
| 🖈 Clients                 |                                                                                | - decir                         |                 | Variffersticks | Kaina(a a)                  | 5-it-            |                   |
| Seiten                    |                                                                                | aumin                           | _               | 07.10.2017     | Keine(r, s)                 | Seite            |                   |
| Alle Seiten               |                                                                                |                                 |                 |                |                             |                  |                   |
| Erstellen                 | Eterstenite Stantsnite                                                         | admin                           |                 | Varöffantlicht | _                           | Caita            |                   |
| 투 Kommentare 🎫            | Startseite — Startseite                                                        | auriin                          | _               | 12.10.2017     | Gebennen                    | Selle            |                   |
| 💽 Dias                    |                                                                                |                                 |                 |                |                             |                  |                   |
| Dienstleistungen          | Titel                                                                          | Autor                           | -               | Datum          | Thumber all (Ministudailet) | A                |                   |
| Formulare                 |                                                                                | Autor                           | -               | Datum          | numbhali (Miniaturbiid)     | AIL              |                   |
|                           | Aktion wählen 👻 Übernel                                                        | hmen                            |                 |                |                             |                  | 2 Einträge        |
| Vesign                    |                                                                                |                                 |                 |                |                             |                  |                   |
| 66 Cherry Optionen        |                                                                                |                                 |                 |                |                             |                  |                   |
| Kirsche Plugin            |                                                                                |                                 |                 |                |                             |                  |                   |

Wir werden nun ein weiteres Video inklusive Beschreibung einfügen.

Kopieren Sie dazu alles von <<u>div class="product"></u> bis zum [/spoiler]</div>. Dieser Teilabschnitt beinhaltet den Strich den Sie auch auf der Webseite zur Trennung der Videos sehen.

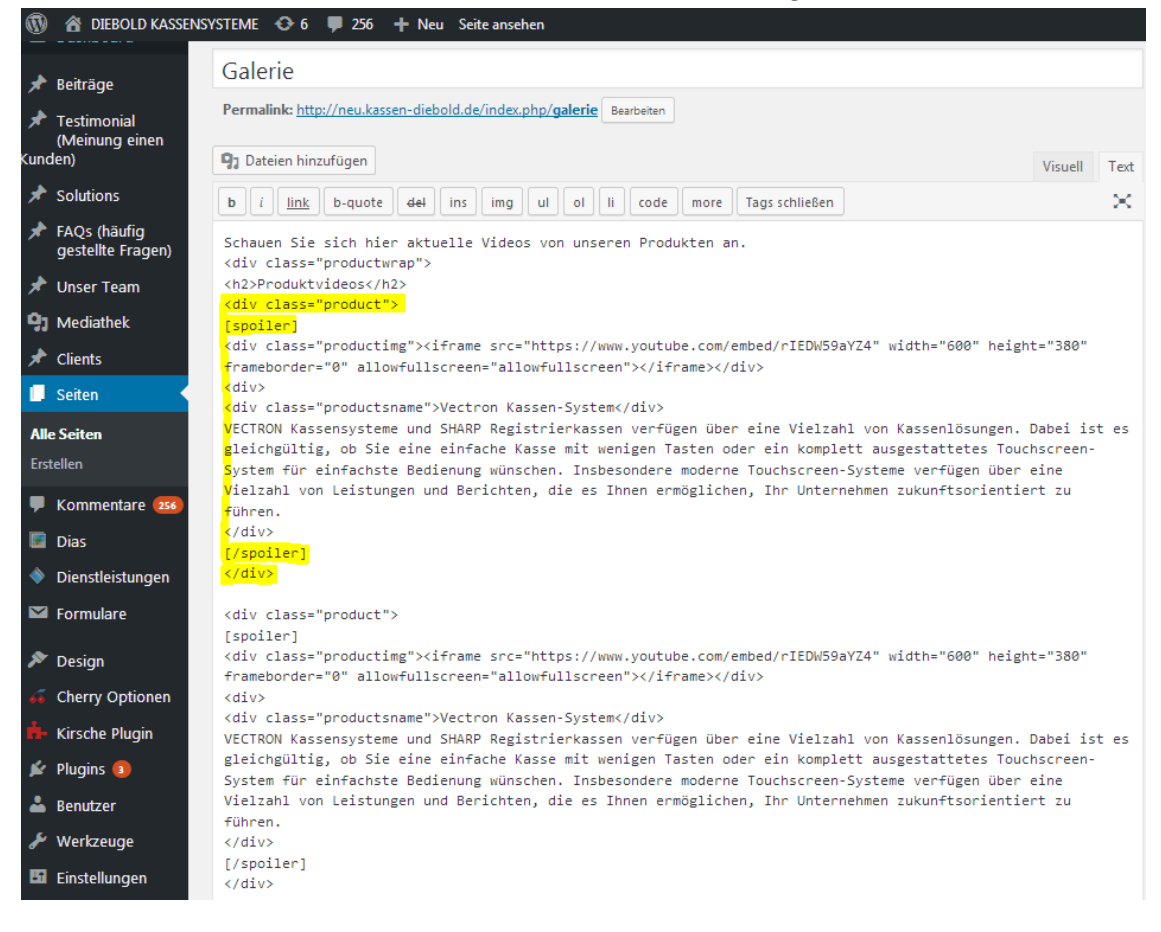

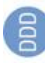

DatenDesign Deutschland GmbH

- Anleitung Wordpress - Videos einfügen -

## PRODUKTVIDEOS

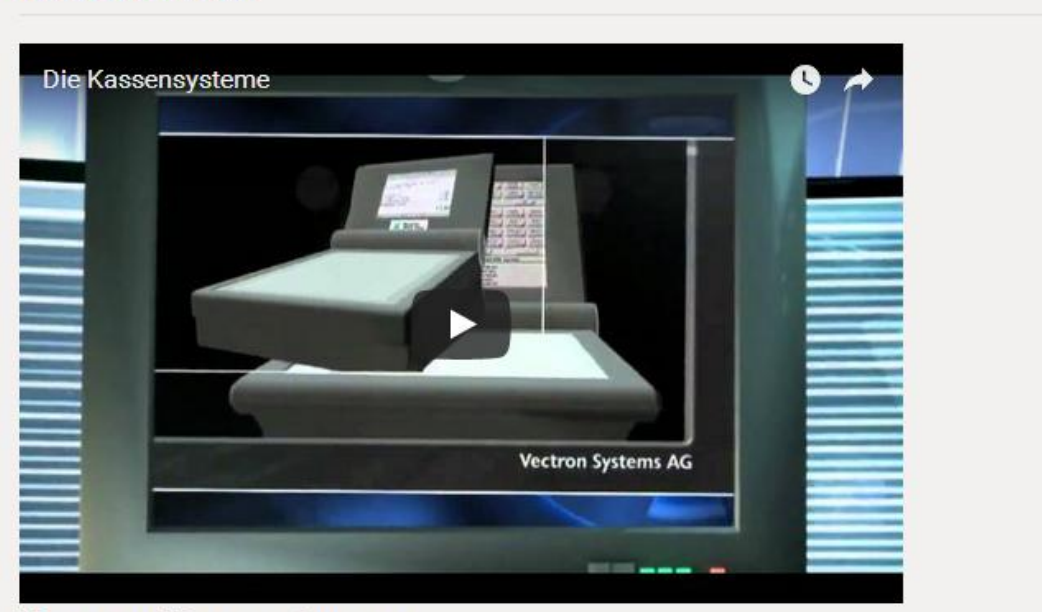

## Vectron Kassen-System

VECTRON Kassensysteme und SHARP Registrierkassen verfügen über eine Vielzahl von Kassenlösungen. Dabei ist es gleichgültig, ob Sie eine einfache Kasse mit wenigen Tasten oder ein komplett ausgestattetes Touchscreen-System für einfachste Bedienung wünschen. Insbesondere moderne Touchscreen-Systeme verfügen über eine Vielzahl von Leistungen und Berichten, die es Ihnen ermöglichen, Ihr Unternehmen zukunftsorientiert zu führen.

Fügen Sie den Abschnitt <mark><div class="product"></mark> ... [/spoiler]</div> unterhalb eines [/spoiler]</div> ein. Dieser markiert das Ende eines Videoabschnittes.

Hier fügen wir nun das Video von YouTube ein.

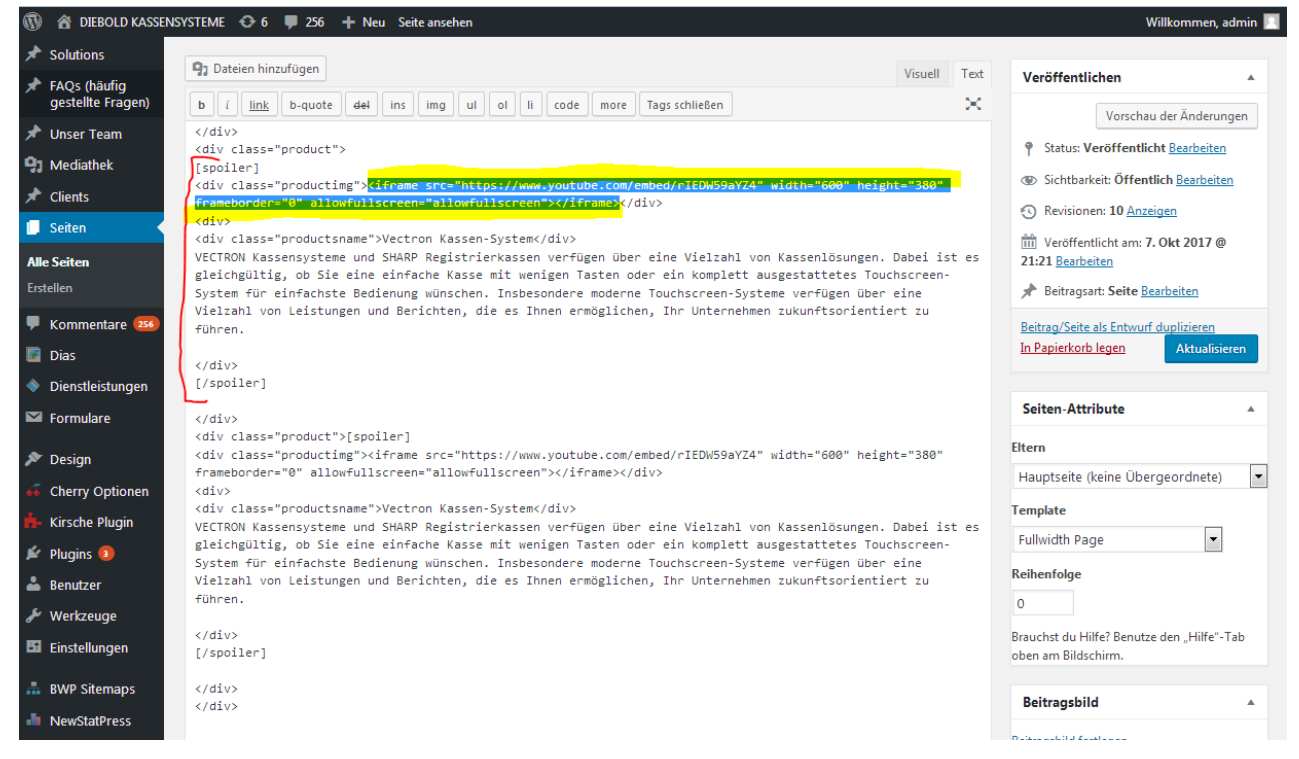

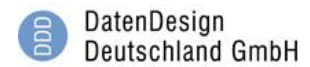

Gehen Sie dann in einem neuen Browserfenster auf YouTube und klicken Sie bei dem Video, das Sie einfügen möchten auf "teilen".

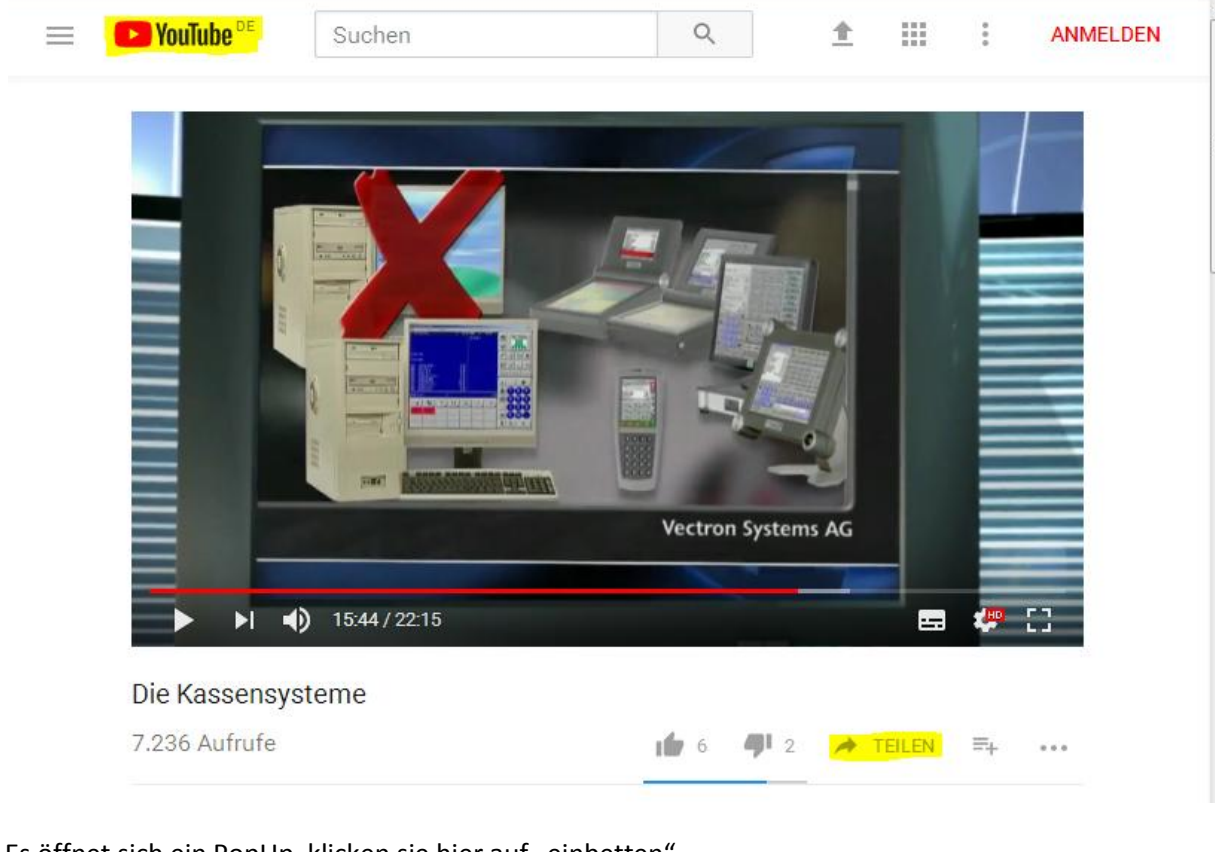

Es öffnet sich ein PopUp, klicken sie hier auf "einbetten".

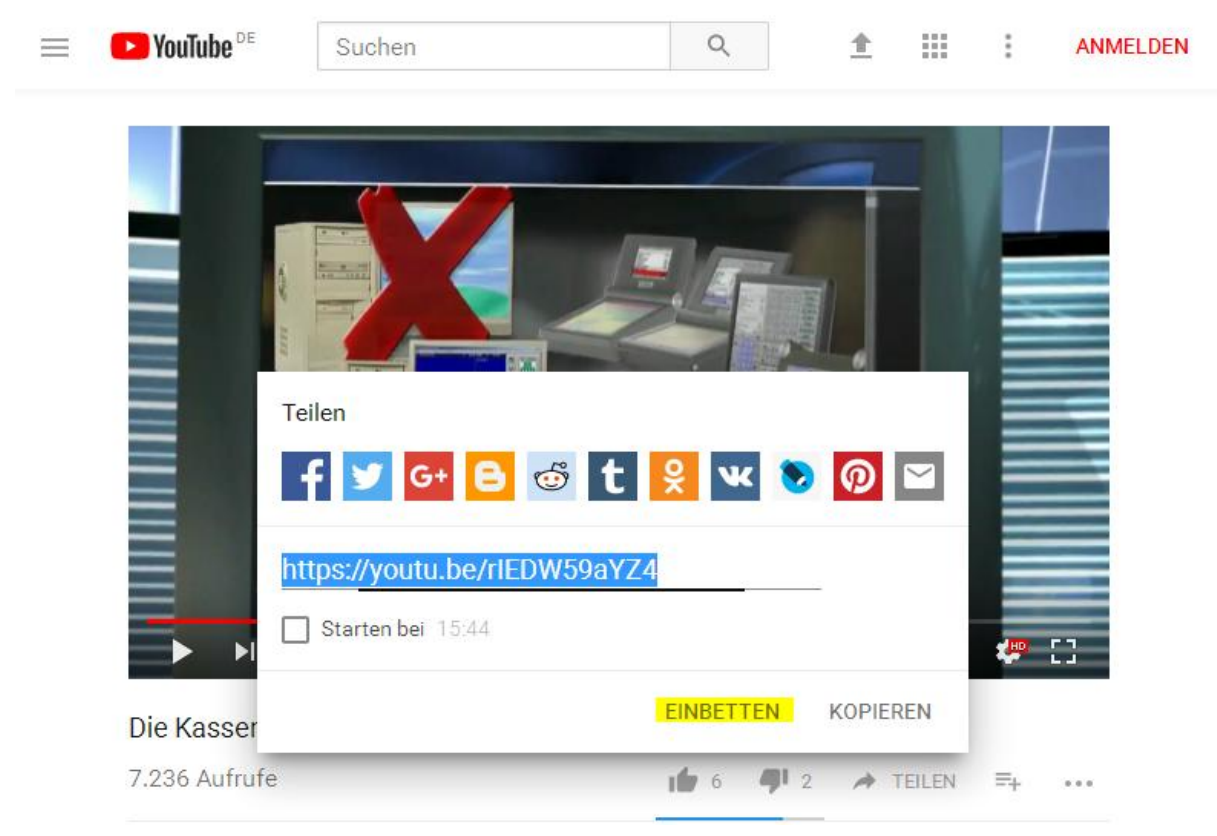

Markieren Sie den Code inklusive den < und > Zeichen und kopieren Sie diesen.

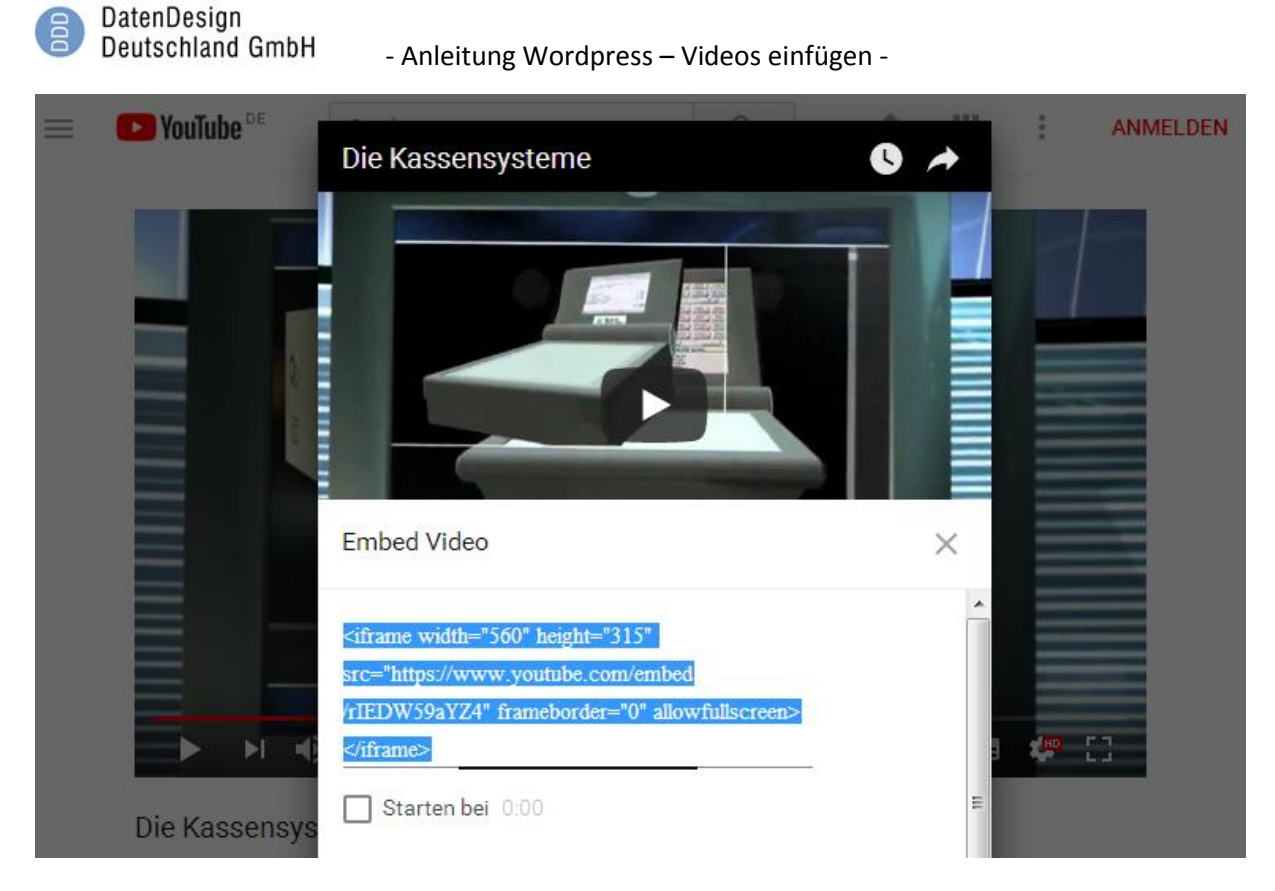

Wechseln Sie dann wieder zu dem anderen Browserfenster in WordPress.

Ersetzen Sie in dem Videoabschnitt, den Sie ändern möchten, den Teil von <iframe ... bis </iframe>

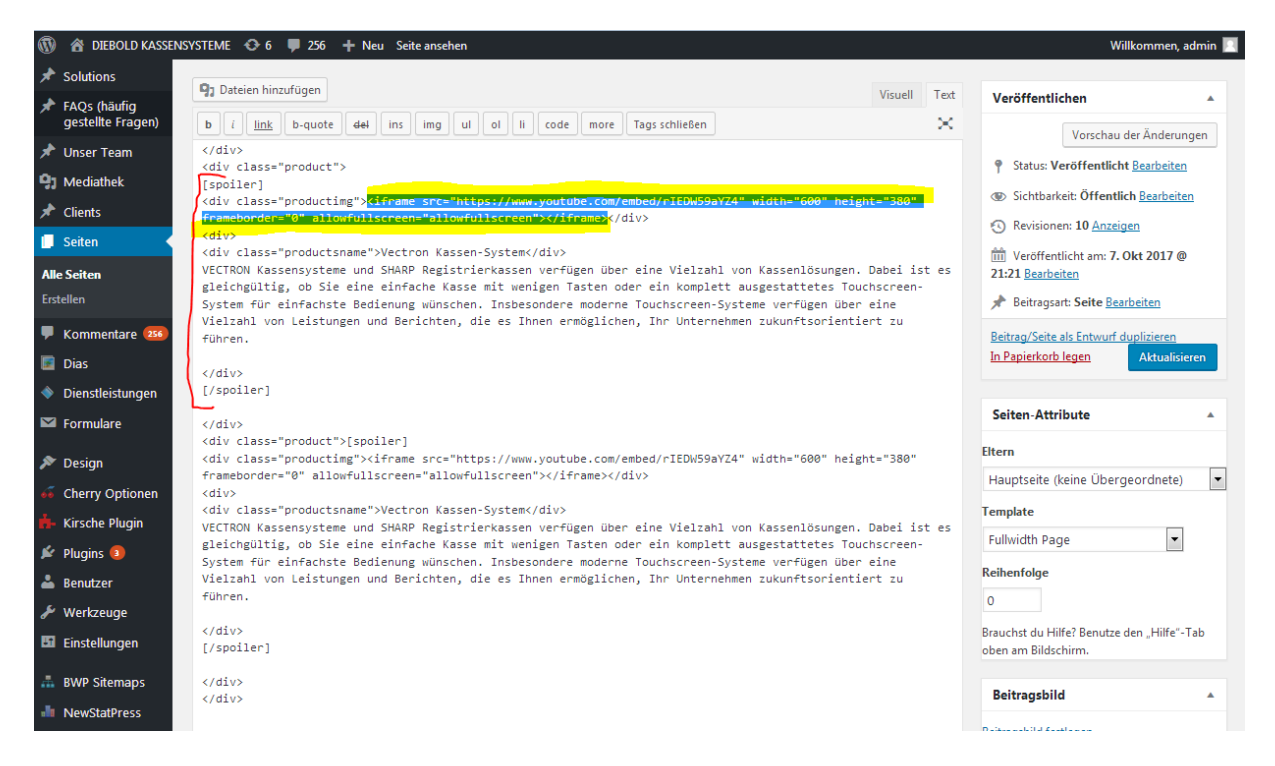

Klicken Sie dann den Reiter "Visuell", um die Beschreibung des Videos zu ändern. Sie können die Beschreibung auch löschen.

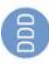

## DatenDesign Deutschland GmbH

- Anleitung Wordpress – Videos einfügen -

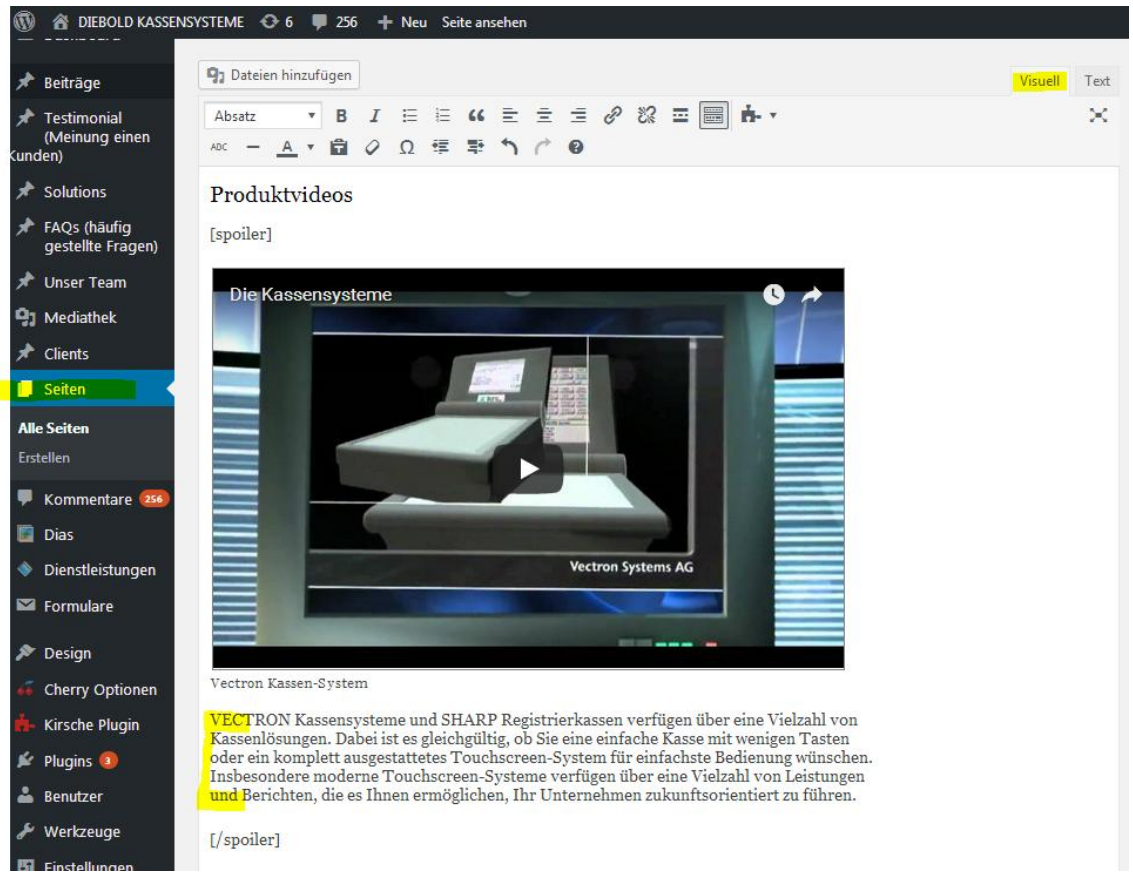

Die gemachten Änderungen können Sie sich vorher ansehen, indem Sie auf den Button "Vorschau Änderungen" klicken.

Klicken Sie, wenn Sie zufrieden sind, nun auf den Button "Aktualisieren". Das ist wichtig, damit Sie die Änderungen speichern.

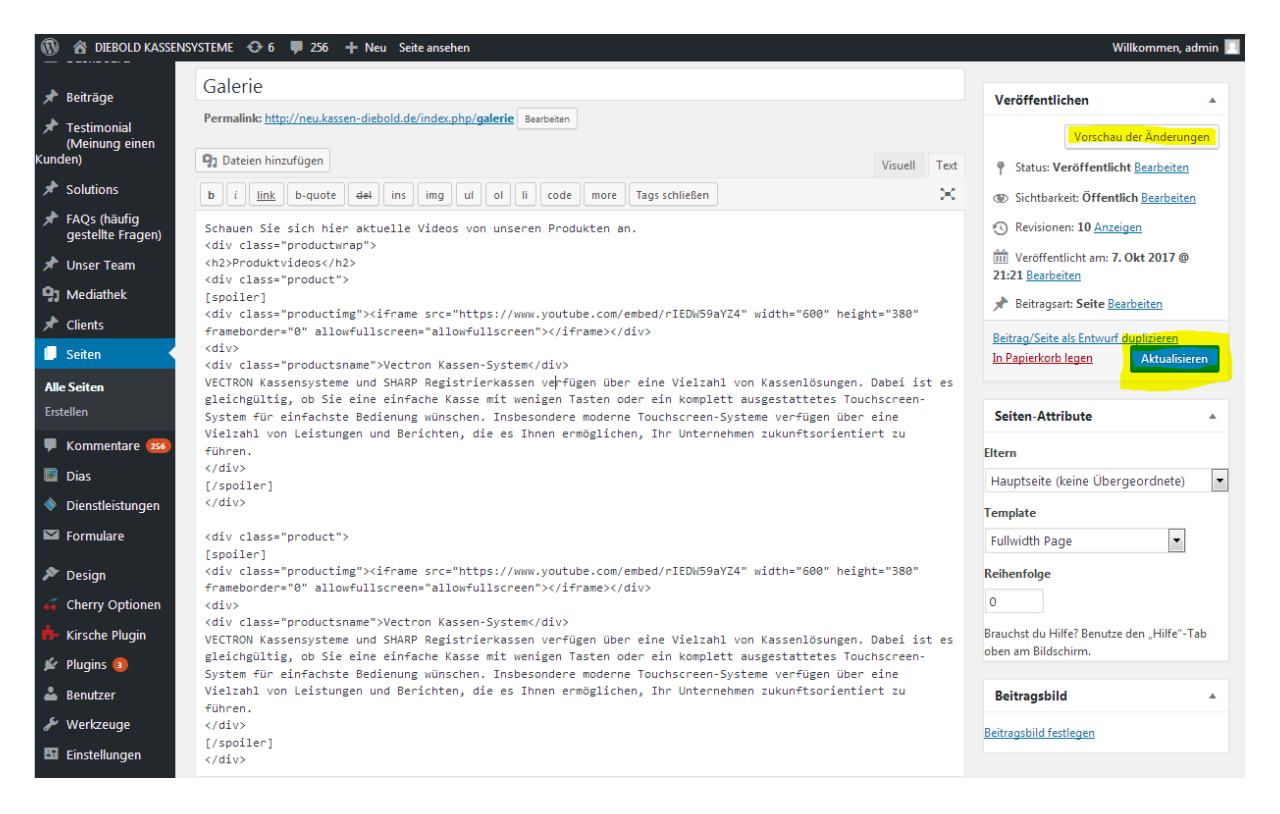

Sie haben nun erfolgreich ein neues Video hinzugefügt.